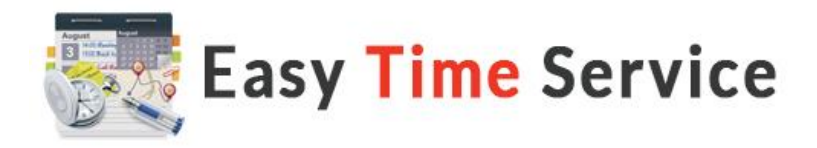

# Manuel d'utilisation

# Sommaire :

| A/ Interface site                                                | 2 |
|------------------------------------------------------------------|---|
| I/ Connexion à votre espace                                      | 2 |
| II/ Prise de rendez-vous par téléphone                           | 2 |
| III/ Annulation d'une réservation                                | 3 |
| IV/ Modification d'un rendez-vous                                | 3 |
| B/ Interface d'administration                                    | 4 |
| I/ Présentation                                                  | 4 |
| II/ Fonctionnalités                                              | 5 |
| 1/ Ajouter une absence d'une ou plusieurs heures pour un employé | 5 |
| 2/ Ajouter un ou plusieurs jours de repos pour un employé        | 5 |
| 3/ Modifier les temps de pause d'un employé                      | 5 |
| 4/ Modifier les jours et les horaires d'ouverture                | 5 |
| 5/ Ajouter un jour de fermeture exceptionnelle                   | 5 |
| III/ Gestion des rendez-vous depuis l'interface d'administration | 6 |
| 1/ Prendre un rendez-vous                                        | 6 |
| 2/ Annuler un rendez-vous                                        | 6 |
|                                                                  |   |

Easy Time Service peut être utilisé de deux façons différentes :

- <u>Sans secrétaire</u> : Chaque employé utilise l'interface site pour visualiser, prendre et annuler les rendez-vous. L'interface administration sera utilisée uniquement pour les fonctionnalités du chapitre B/ II/ Fonctionnalités.
- <u>Avec secrétaire</u> : Chaque employé utilise l'interface site uniquement pour visualiser ses rendez-vous. La secrétaire utilisera l'interface administration pour la prise et l'annulation des rendez-vous de l'ensemble des employés ainsi que les fonctionnalités.

# A/ Interface site

Si vous n'avez pas de secrétaire, toute la procédure de prise de rendez-vous est gérée depuis votre espace, directement sur le site internet.

### I/ Connexion à votre espace

Sur votre site internet, connectez-vous à l'aide du module de connexion en renseignant votre identifiant et votre mot de passe. Dans le menu, cliquez sur « Mes rendez-vous ». La liste de tous vos rendez-vous apparait.

Dans les deux champs (1), sélectionnez la date du jour en cliquant sur « Aujourd'hui » dans le calendrier puis cliquez sur « Appliquer » (2). Les rendez-vous du jour apparaissent dans l'ordre des réservations.

Il vous suffit de cliquer sur « DÉBUT » (3) et vos rendez-vous apparaissent dans l'ordre.

| Ma li | ste de rendez-vou     | • ①                |                |                  | Mon Agenda Google Retour  |
|-------|-----------------------|--------------------|----------------|------------------|---------------------------|
| Rende | z-vous du : 2014-06-0 | 5 🖬 Au : 2014-06-0 | 06 🖪 Appliquer | 2                |                           |
|       | DATE                  | 3 DÉBUT            | FIN            | CLIENT           | NOM DU SERVICE            |
| з     | 06/06/2014            | 14:45              | 15:00          | Dumont Guillaume | Consultation du Dr Martin |
| б     | 06/06/2014            | 14:00              | 14:15          | Flore Lafeuille  | Consultation du Dr Martin |
| 2     | 06/06/2014            | 15:30              | 15:45          | Jean-Luc Fret    | Consultation du Dr Martin |
| 1     | 06/06/2014            | 15:45              | 16:00          | Lavigne Germain  | Consultation du Dr Martin |
| 4     | 06/06/2014            | 14:30              | 14:45          | Lucien Malot     | Consultation du Dr Martin |
| 9     | 06/06/2014            | 13:00              | 13:15          | Paul Frey        | Consultation du Dr Martin |
| 7     | 06/06/2014            | 13:45              | 14:00          | Plume Loic       | Consultation du Dr Martin |
| 5     | 06/06/2014            | 14:15              | 14:30          | Tavalo Marie     | Consultation du Dr Martin |
| 8     | 06/06/2014            | 13:15              | 13:30          | Virginie Lebrun  | Consultation du Dr Martin |

#### II/ Prise de rendez-vous par téléphone

Pour les clients/patients qui ne prennent pas rendez-vous sur internet mais par téléphone ou directement sur place, vous devez impérativement réserver le créneau horaire.

Pour cela, allez à la page de réservation de votre site.

- 1. Choisissez la date, l'horaire et cliquez sur « Réservez cet horaire », en bas du tableau des horaires.
- 2. Cliquez ensuite sur « Réserver » dans « Information de réservation ».
- 3. Si vous n'êtes pas connecté à votre compte, connectez-vous.
- 4. Renseignez le champ « Nom et prénom » du client/patient.
- 5. Dans le champ Email, renseigner l'adresse e-mail qui vous a été fourni.
- 6. Renseignez le champ « Téléphone » du client/patient.
- 7. Indiquez le code de vérification (Capcha).
- 8. Cliquez sur « Soumettre ».
- 9. Sur la page suivante, cliquez sur « Confirmer »

## III/ Annulation d'une réservation

Le client/patient ayant réservé par internet à la possibilité d'annuler sa réservation grâce au lien d'annulation présent dans le mail de confirmation du rendez-vous.

En cas d'annulation d'une réservation par téléphone, connectez-vous à votre espace et cliquez sur « Gérer les rendez-vous ».

Utilisez le champ « Filtrer » pour rechercher le nom du client/patient et cliquez sur « Supprimer » pour annuler sa réservation. Le créneau horaire est à nouveau libre.

| Gérer les rendez-vous                  |                     |                   |              |                 |        |  |  |  |  |  |
|----------------------------------------|---------------------|-------------------|--------------|-----------------|--------|--|--|--|--|--|
|                                        |                     |                   |              |                 | Retour |  |  |  |  |  |
| Filtrer : rechercher un nom            |                     |                   |              |                 |        |  |  |  |  |  |
| # DATE DE RÉSERVATION                  | STATUS              | CLIENT            | TÉLÉPHONE    | SUPPRIMER       | ID     |  |  |  |  |  |
| 1 17/06/2014                           | Validé              | Antoine Delaplace | 0178451236   | 0               | 109    |  |  |  |  |  |
| [-] Détails de la réservation          |                     |                   |              |                 |        |  |  |  |  |  |
| Nom du service Docteur                 | Date du rendez-vous | Heure de début    | Heure de fin | Complémentaires |        |  |  |  |  |  |
| Consultation du Dr Dr Martin<br>Martin | 18/06/2014          | 13:45             | 14:00        |                 |        |  |  |  |  |  |
|                                        |                     |                   |              |                 |        |  |  |  |  |  |
| 2 17/06/2014                           | Validé              | Dumont Guillaume  | 0122558877   | •               | 108    |  |  |  |  |  |
| [+] Détails de la réservation          |                     |                   |              |                 |        |  |  |  |  |  |
| 3 17/06/2014                           | Validé              | Virginie Lebrun   | 0154879965   | •               | 107    |  |  |  |  |  |
| [+] Détails de la réservation          |                     |                   |              |                 |        |  |  |  |  |  |
| 4 17/06/2014                           | Validé              | Marie Laforet     | 0184597863   | •               | 104    |  |  |  |  |  |
| [+] Détails de la réservation          |                     |                   |              |                 |        |  |  |  |  |  |

#### IV/ Modification d'un rendez-vous

Pour modifier une réservation, vous devez annuler le rendez-vous (chapitre III), afin de rendre disponible le créneau horaire, et reprendre un nouveau rendez-vous (chapitre II). Pour les rendez-vous pris en ligne, la démarche est expliquée dans l'e-mail de confirmation du rendez-vous reçu par le client/patient.

# B/ Interface d'administration

Connectez-vous à l'adresse fournie. Renseignez votre identifiant et votre mot de passe (les mêmes que votre compte site).

Cliquez sur « Mon tableau de bord Easy Time Service ».

## I/ Présentation

#### Le tableau de bord :

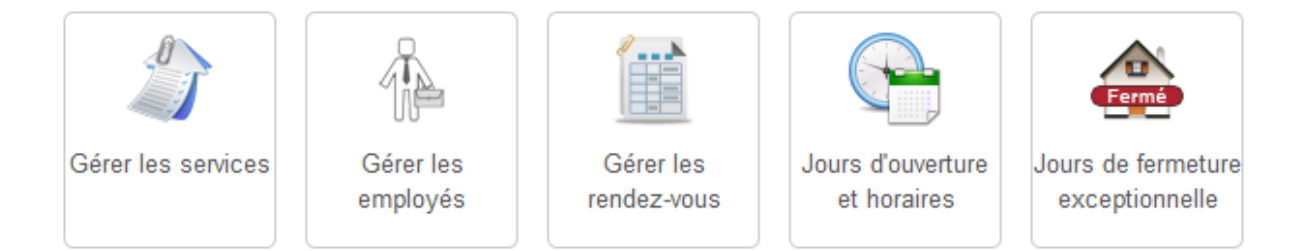

a/ <u>Gérer les services</u> : La gestion des services permet de gérer les absences de quelques heures pour un jour donné et pour un employé.

b/ <u>Gérer les employés</u> : La gestion des employés permet d'ajouter un ou plusieurs jours de congé pour un employé et de configurer les temps de pause de chaque employé.

c/ <u>Gérer les rendez-vous</u> : Permet la gestion des rendez-vous exclusivement dans l'interface d'administration (utile pour un(e) secrétaire ayant la gestion de l'agenda de plusieurs employés).

d/ <u>Jours d'ouverture et horaires</u> : Gestion des jours d'ouverture et les horaires de la structure.

e/ <u>Jours de fermeture exceptionnelle</u> : Gestion des jours de fermeture exceptionnelle comme par exemple les jours fériés ou la fermeture annuelle.

## **II/ Fonctionnalités**

1/ Ajouter une absence d'une ou plusieurs heures pour un employé

- Allez dans « Gestion des services ».
- Cliquez sur 🕮 dans la colonne « Gérer intervalles de temps non-disponibles » à la ligne du service désiré.
- Choisissez la date, l'heure de début et de fin.
- Cliquez sur « Ajouter ».
- Vous pouvez cliquer sur « Annuler » pour sortir.

#### 2/ Ajouter un ou plusieurs jours de repos pour un employé

- Aller dans « Gérer les employés ».
- Cliquez sur le nom de l'employé.
- A la ligne « Jour de repos », cliquez sur la date de début puis sur la date de fin de la période de repos. (Note : pour une seule journée, renseignez la même date dans les deux calendriers. Pour une demi-journée, reportez-vous à la partie précédente « Ajouter une absence d'une ou plusieurs heures ».)
- Cliquez sur « Enregistrer et fermer ».

#### 3/ Modifier les temps de pause d'un employé

- Aller dans « Gérer les employés ».
- Cliquez sur le nom de l'employé.
- A la ligne « Services », cliquez sur 🛅 dans la colonne Configuration.
- Modifiez les temps de pause selon vos besoins. Vous avez la possibilité d'ajouter jusqu'à quatre temps de pause par jour.
- Cliquez sur « Enregistrer et fermer ».

#### 4/ Modifier les jours et les horaires d'ouverture

- Aller dans « Jours d'ouverture et horaires».
- Modifiez selon vos besoins. (<u>Note</u> : les pauses de midi se gèrent dans « Modifier les temps de pause d'un employé »).
- Cliquez sur « Enregistrer et fermer ».

#### 5/Ajouter un jour de fermeture exceptionnelle

- Aller dans « Jours de fermeture exceptionnelle».
- Cliquez sur « Nouveau » (en haut à gauche).
- Indiquez la raison (ex : Fête nationale, fermeture annuelle,...).
- Indiquez les dates de début et de fin (<u>Note</u> : pour une seule journée, renseignez la même date dans les deux calendriers).
- Si nécessaire, indiquez l'heure de début et l'heure de fin (si par exemple vous fermez à midi).
- Cliquez sur « Enregistrer et fermer ».

# III/ Gestion des rendez-vous depuis l'interface d'administration

#### 1/ Prendre un rendez-vous

- Aller dans « Gérer les rendez-vous ».
- Cliquez sur « Nouveau ».
- Entrez les nom et prénoms du client/patient.
- Si utile, renseignez le numéro de téléphone et l'adresse e-mail.
- Cliquez sur « Enregistrer ».
- En bas à droite cliquez sur « Ajouter un rendez-vous ».
- Sélectionnez le service, le lieu ainsi que l'employé.
- Choisissez la date du rendez-vous.
- Cliquez sur « Afficher les créneaux horaires ».
- Choisissez le créneau horaire.
- Cliquez sur « Enregistrer et fermer ».

#### 2/ Annuler un rendez-vous

- Aller dans « Gérer les rendez-vous ».
- Utiliser le champ « Filtre » pour retrouver le client.
- Cochez la case et cliquez sur « Supprimer ».